# Hướng Dẫn Sử Dụng Thiết Bị Lascar

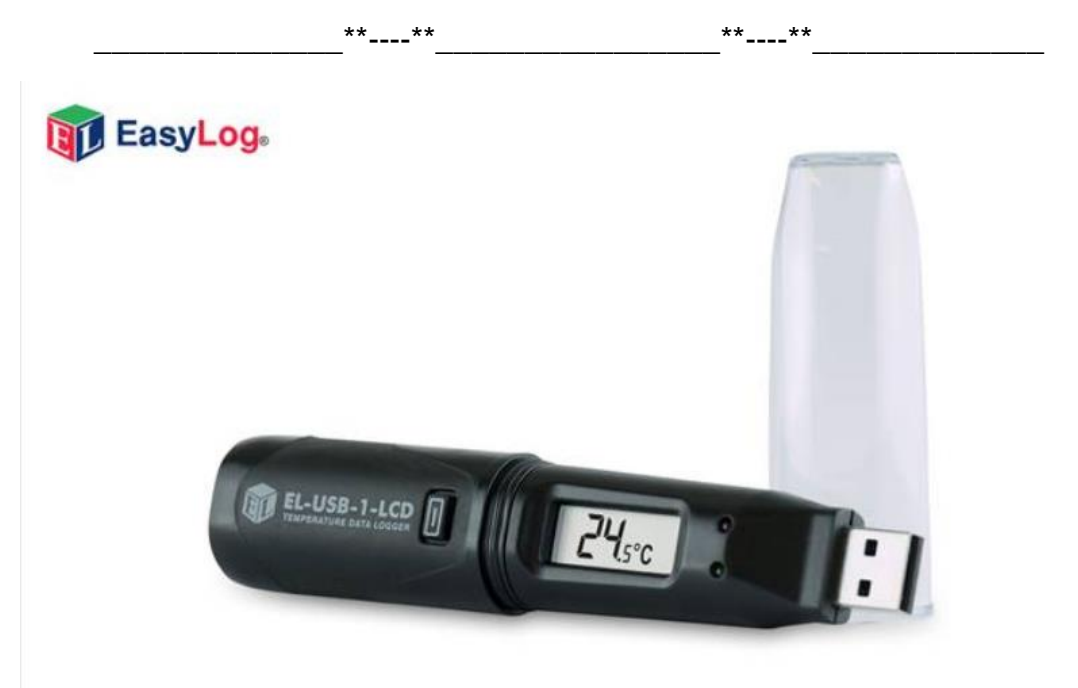

Hướng dẫn sử dụng cho các models: EL-USB-CO

## 1. Cài đặt phần mềm EasyLogUSB để sử dụng Lascar

**Bước 1:** Truy cập vào website "congnghethongminh.vn"

Bước 2: Đưa chuột vào mục " Hỗ TRỢ KỶ THUẬT " → click chọn mục " Lascar "

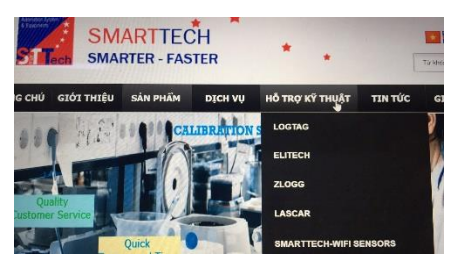

**Bước 3:** Click chuột chuột vào " TÀI LIỆU VÀ PHẦN MỀM LASCAR "

Lascar

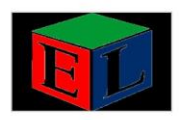

#### 26/10/2016 1:47:23 CH TÀI LIỆU VÀ PHÀN MÈM LASCAR

Phần mềm Easy Log được cung cấp miễn phí cho các thiết dẫn chỉ tiết trên phần mềm người sử dụng có thể thiết lập c được cho các Model GFX và các thiết bị ghi dữ liệu sử dụng Bước 4: Click chuột vào " Download " để tải về.

EasyLog Software

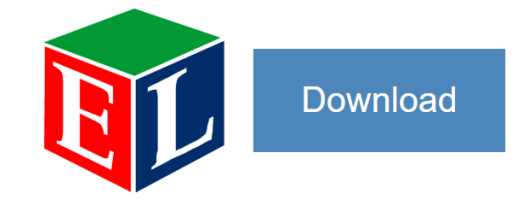

**Bước 5:** Sau khi tải về bạn tiến hành Cài đặt phần mềm vào máy tính

EasyLogUSB+Insta....exe ^

Sau khi cài đặt xong biểu tượng phần mềm xuất hiện trên màn hình máy tính

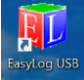

## 2. CÀI ĐẶT THIẾT BỊ

**Bước 1:** Mở phần mềm EasyLog USB đã cài đặt **Bước 2:** Kết nối thiết bị vào máy tính thông qua cổng USB.

Bước 3: Bạn click chuột vào 📶 để

để cài đặt

Nếu có dữ liệu bên trong. Thiết bị sẽ hiển thị như sau:

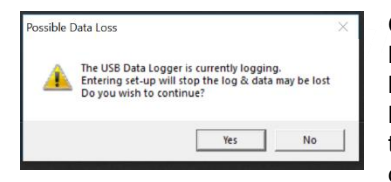

thiết bi

Chú ý: Nếu dữ liệu là khả dụng thì bạn lưu lại. Sang mục lấy dữ liệu. Không thì click Yes để xóa dữ liệu củ.

**Bước 4:** Click vào ô "I agree" để đồng ý điều khoản sử dụng thiết bị.

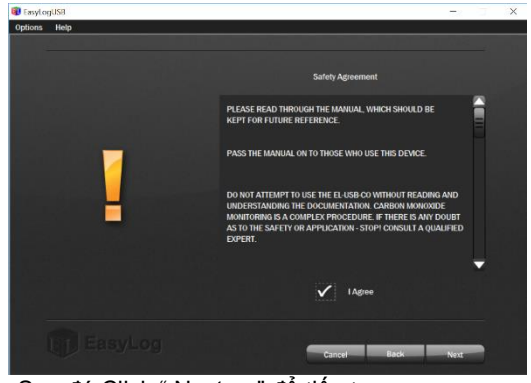

Sau đó Click " Next > " để tiếp tục. Bước 5: Điều chỉnh thông số cài đặt cho phù hợp.

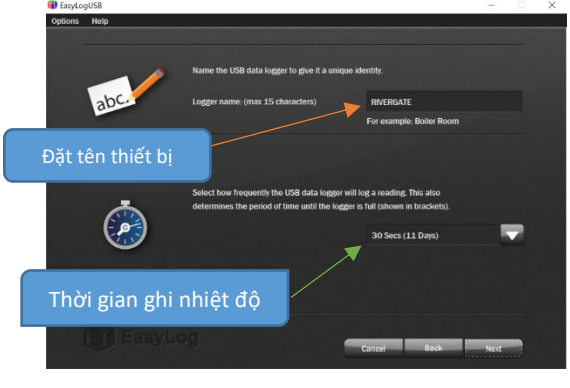

Sau đó Click " Next > " để tiếp tục

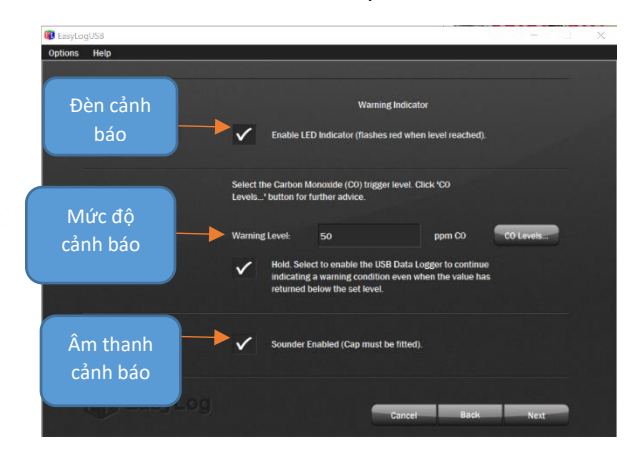

Sau đó Click " Next > " để tiếp tục

| 🔞 EasyLog | USB           |                     |                                                          |                        | - 1    | 1 |
|-----------|---------------|---------------------|----------------------------------------------------------|------------------------|--------|---|
| Options   | Help          |                     |                                                          |                        |        | _ |
|           | Se            | lect when you would | l like the logger to st                                  | Bắt đầu i              | ngay   |   |
|           |               | •                   | umediate start                                           |                        |        |   |
|           |               | , Di st             | elay the start of the data<br>art time and start date bo | ogger; select a<br>low |        |   |
| Hẹi       | n giờ bắt đầu | Start Time:         |                                                          | =                      |        |   |
|           |               | Start Date:         |                                                          |                        |        |   |
|           |               |                     |                                                          |                        |        |   |
|           |               |                     |                                                          |                        |        |   |
| 1         |               |                     |                                                          |                        |        |   |
|           |               |                     |                                                          | Cancel Back            | Finish |   |

Sau đó ấn "Finish" để hoàn tất các bước cài đặt. Sau đó ấn "Ok" và rút thiết bị ra để sử dụng

### 3. Lấy dữ liệu trong thiết bị

Cắm thiết bị vào máy tính và mở phần mềm EasyLogUSB lên.

Click chuột chọn "Stop the USB data logger and download data".

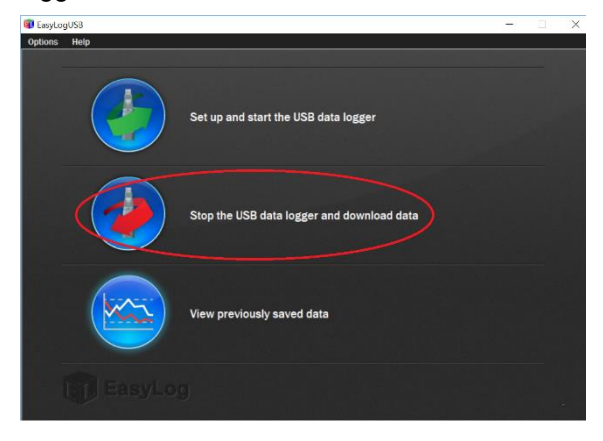

Máy tính sẽ hiển thị số lần ghi dữ liệu của bạn.

| EasyLogUSB Options Help |                                                                                                    | -  | × |
|-------------------------|----------------------------------------------------------------------------------------------------|----|---|
|                         | The logger is in the "Stopped" condition.                                                                                                    |    |   |
| STOP                    | Name EasyLog USB NTH<br>Readings: 62                                                                                                    |    |   |
|                         | To save the data to the PC, press 'OK'.<br>After selecting a suitable filename for the logged data, the graph<br>program will open automatically. |    |   |
|                         | Log                                                                                                    | ок |   |

Tiếp tục bấm OK để lưu dữ liệu vào máy tính.

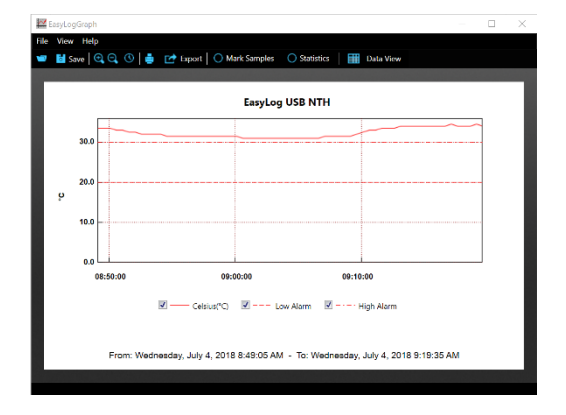

Click vào View Previously Saved Data và chọn vào File dữ liệu trên máy tính để xem những dữ liệu đã có

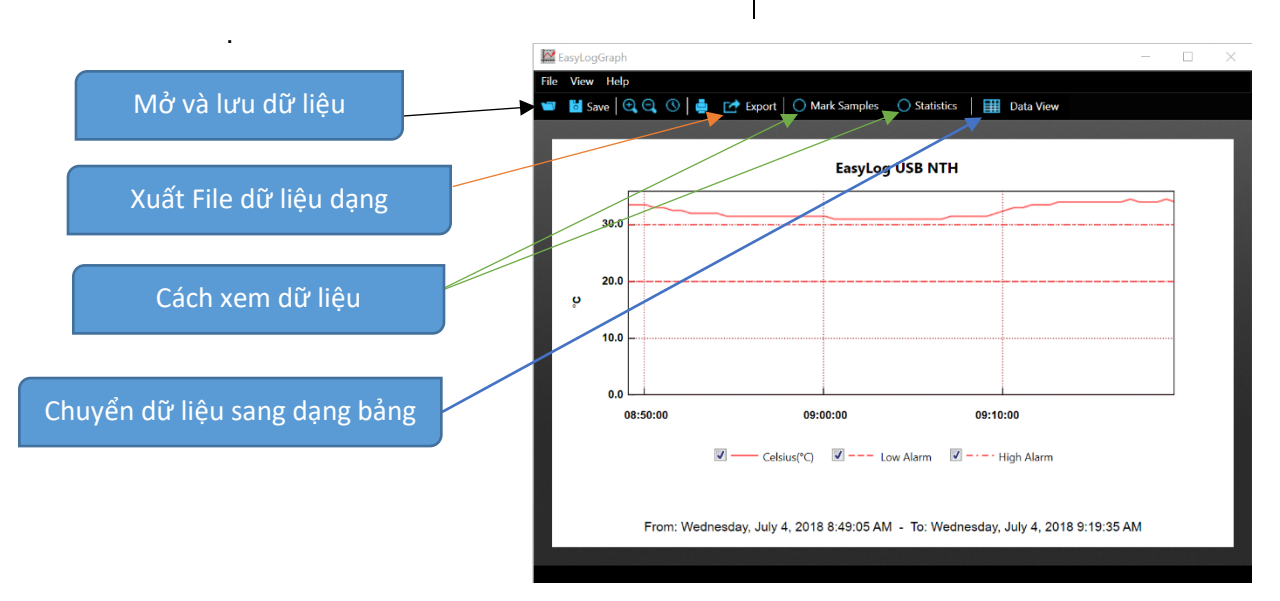